## Instrukcja weryfikacji podpisu cyfrowego

- 1. Jeśli nie posiadasz na swoim komputerze programu Adobe Acrobat Reader, zainstaluj go (można go pobrać ze strony: <u>https://get.adobe.com/reader</u>).
- 2. Pobierz plik PDF ze sprawozdaniem podpisanym podpisem elektronicznym i otwórz go za pomocą programu Adobe Acrobat Reader DC.

| 퉬 🕨 Ten komputer 🕨 Pobra | ane 🕨 sprawozdania |     |                                                   |   |
|--------------------------|--------------------|-----|---------------------------------------------------|---|
| Nazwa                    | Data modyfikacji   | Тур | Rozmiar                                           |   |
| 🔁 1229-17-GDY-pl.pdf     | 2017-11-06 16:22   |     | Otwórz za pomocą programu Adobe Acrobat Reader DC |   |
|                          |                    |     | Otwórz                                            |   |
|                          |                    |     | Drukuj                                            |   |
|                          |                    |     | 7-Zip                                             | • |
|                          |                    | 2   | Edit with Notepad++                               |   |
|                          |                    |     | KDiff3                                            | • |
|                          |                    |     | Otwórz za pomocą                                  | + |

3. Jeżeli po otwarciu pojawia się komunikat, że **"Co najmniej jeden podpis jest niepoprawny"** wykonaj poniższe kroki.

| ▶                     |                |               |              |                   | 122        | 9-17-0  | GDY-pl     | .pdf - Ado         | be Acrob | at Reader D | C    |                                 |              |     |    | _ □      | ×      |
|-----------------------|----------------|---------------|--------------|-------------------|------------|---------|------------|--------------------|----------|-------------|------|---------------------------------|--------------|-----|----|----------|--------|
| <u>P</u> lik <u>E</u> | dycja <u>V</u> | <u>N</u> idok | <u>O</u> kno | Pomo <u>c</u>     |            |         |            |                    |          |             |      |                                 |              |     |    |          |        |
| Stro                  | na głć         | ówna          | Na           | rzędzia           | 1229-17-GD | Y-pl.pd | lf ×       |                    |          |             |      |                                 |              |     | ?  | Zalog    | uj się |
| E                     | •              | $\bowtie$     | Q            | 1                 | 1 / 1      | k       | $\bigcirc$ | $\ominus$ $\oplus$ | 101%     | •           | ÷    | H.                              | $\downarrow$ | P   | Ø  |          |        |
| <u>њ</u> о с          | o najmni       | iej jeden     | podpis       | ; jest niepoprawi | ıy.        |         |            |                    |          |             |      |                                 |              |     | Ø. | Panel Po | dpis   |
| 0<br>0<br>0           |                | ß             | II           | HAM               | ILTOI      | V       |            |                    |          | lac-m       | A    | PCCA<br>PRIME CREME<br>ARESTING | INTE         | SFA | Ga | ta       | ^      |
|                       |                |               |              |                   | S          | PRAW    | OZD        | ANIE Z B/          | ADAŃ N   | R 1229/17   | /GDY |                                 |              |     |    |          |        |

4. Aby zobaczyć szczegóły, czemu podpis został uznany za niepoprawny należy kliknąć "Panel Podpis", a następnie kliknąć prawym przyciskiem na "Wersja 1: Podpisane przez Hanna Wachowska…" i wybrać opcję "Pokaż właściwości podpisu…".

| ، <mark>ک</mark> | Co najmniej jeden podj                          | pis jest niepoprawny                |                         |                                        |                                                                           |         | 🖧 Panel Pod |
|------------------|-------------------------------------------------|-------------------------------------|-------------------------|----------------------------------------|---------------------------------------------------------------------------|---------|-------------|
| (Ľ)<br>Ø         | Podpisy                                         | prawność wszy:                      | HAM HAM                 | IILTON                                 | AC-MRA                                                                    |         | Gafta       |
| Ó.               | کر الاست کر کر کر کر کر کر کر کر کر کر کر کر کر | odpisane przez l                    |                         | <b>S</b> PRAWOZDA                      | NIE Z BADAŃ NR 1229/17/GDY                                                |         |             |
|                  | •                                               | <u>W</u> yczyść pod<br>Zatwierdź po | pis<br>dpi <u>s</u>     |                                        | Próbka (wy deklarogi Zleceniodawcy)                                       |         |             |
|                  |                                                 | Wyświetl pod                        | lpisaną we <u>r</u> sję | 2017-01-03<br>2017-01-05<br>2017-01-05 | Zlecenie nr 1 z dnia 2017-01-02<br>Próbki dostarczone przez Zleceniodawcę |         |             |
|                  |                                                 | Po <u>k</u> aż właściw              | vości podpisu           | Metoda                                 | Jednosti                                                                  | ka Wyni | ik          |

5. Zostanie wyświetlone okno właściwości podpisu. W sekcji Informacje o autorze podpisu, jest zapisana przyczyna błędu: "Wystąpiły błędy przy próbie budowania ścieżki od certyfikatu autora podpisu do certyfikatu wydawcy."

|                                         | Własności podpisu                                                                                                    | × |
|-----------------------------------------|----------------------------------------------------------------------------------------------------|---|
|                                         | Podpis jest NIEPRAWIDŁOWY.                                                                                                    |   |
| ~~~~~~~~~~~~~~~~~~~~~~~~~~~~~~~~~~~~~~~ | Czas złożenia podpisu: 2017/11/06 16:22:27 +01'00'                                                                                                    |   |
|                                         | Źródło Trust uzyskane z Adobe Approved Trust List (AATL).                                                                                                  |   |
|                                         | Powód:                                                                                                    |   |
|                                         | Położenie:                                                                                                    |   |
| Infor                                   | macje o ważności                                                                                                    |   |
|                                         | Dokument nie został zmieniony z powodu zastosowania tego podpisu.                                                                                          |   |
|                                         | Autor zastrzegł, że dla tego dokumentu dopuszczalne jest wypełnianie<br>formularzy, podpisywanie i umieszczanie komentarzy. Inne zmiany nie są<br>możliwe. |   |
|                                         | Tożsamość autora podpisu jest nieprawidłowa.                                                                                                    |   |
|                                         | Czas złożenia podpisu został pobrany z zegara na komputerze osoby składającej<br>podpis.                                                                   |   |
|                                         | Sprawdzenia podpisu dokonano wg czasu złożenia podpisu:<br>2017/11/06 16:22:27 +01'00'                                                                     |   |
| Infor                                   | macje o autorze podpisu                                                                                                    |   |
|                                         | Wystąpiły błędy przy próbie budowania ścieżki od certyfikatu autora podpisu do<br>certyfikatu wydawcy.                                                     |   |
|                                         | Sprawdzanie unieważnienia nie zostało przeprowadzone.                                                                                                    |   |
|                                         | Pokaż certyfikat autora podpi <u>s</u> u                                                                                                    |   |
| Wła                                     | ściwości z <u>a</u> awansowane <u>W</u> eryfikuj podpis Zam <u>k</u> nij                                                                                   | ] |

 Komunikat oznacza, że podpis nie jest zgodny z zasadami certyfikatu na podstawie, którego jest weryfikowany. W tym przypadku przyczyną jest źle opisany certyfikat wydawcy w programie Adobe Acrobat Reader DC.

Wyjaśnienie:

- a. Certyfikat, którym podpisywane są sprawozdania wystawiony jest przez Certum (Certum Digital Identification CA SHA2), który według Kodeksu Postępowania Certyfikacyjnego (https://www.certum.pl/pl/data/CCP-DK02-ZK02-Kodeks-Post%C4%99powania-Certyfikacyjnego-Niekwalifikowanych-Us-akt.pdf) rozdział 1.3.1.2. Pośrednie urzędy certyfikacji określa identyfikatory polityki certyfikacji:
  - i. 1.2.616.1.113527.2.5.1.6.11
  - ii. 1.2.616.1.113527.2.5.1.6.12
  - iii. 1.2.616.1.113527.2.5.1.6.13
  - iv. 1.2.616.1.113527.2.5.1.6.14
- b. Certyfikat ten w programie Adobe Acrobat Reader DC ma określoną tylko jedną politykę, co jest źródłem niepoprawnie wykonanej weryfikacji podpisu
- c. W celu poprawnej konfiguracji reguł dla certyfikatu wydawcy, należy wykonać kolejne kroki opisane poniżej.
- 7. Otwórz menu "Edycja" i wybierz "Preferencje..."

| 7    |        |                                    | 1229-17-G    | DY-pl.pdf - Adobe Acrobat Read       | der DC                                 | _ =                   | ×      |
|------|--------|------------------------------------|--------------|--------------------------------------|----------------------------------------|-----------------------|--------|
| Plik | Edycja | Widok Okno Pomoc                   |              | -                                    |                                        |                       |        |
| St   | 5      | C <u>o</u> fnij                    | Ctrl+Z       | ×                                    |                                        | ? Zalog               | uj się |
| E    | Ċ      | <u>P</u> onów                      | Shift+Ctrl+Z | € ← 72,6% -                          |                                        | $\bigcirc \checkmark$ |        |
| l.   |        | Wy <u>t</u> nij                    | Ctrl+X       |                                      |                                        | L. D. I.D.            |        |
| ~0   |        | Kop <u>i</u> uj                    | Ctrl+C       |                                      |                                        | On Panel Po           | apıs   |
| rP   | Ê      | Wklej                              | Ctrl+V       |                                      | PC                                     | A                     | ^      |
| 0    |        | U <u>s</u> uń                      |              | AMILTON                              |                                        | <b>FEESFA</b> Gata    |        |
|      |        | Z <u>a</u> znacz wszystko          | Ctrl+A       | SPRAWOZDANIE                         | Z BADAŃ NR 1229/17/GDY                 | //9                   |        |
| Ø.   |        | O <u>d</u> znacz wszystko          | Shift+Ctrl+A | P                                    | róbka (wy deklaracji Zleceniodawcy)    |                       |        |
|      |        | Kopiuj plik do sc <u>h</u> owka    |              |                                      |                                        |                       |        |
|      | G      | Wykonaj zdjecje                    |              | t: 2017-01-03<br>sdarf: 2017-01-05 Z | Zlecenie nr 1 z dnia 2017-01-02        |                       |        |
|      |        |                                    |              | awozdania: 2017-01-05 P              | Próbki dostarczone przez Zleceniodawcę |                       |        |
|      |        | Spra <u>w</u> dzanie pisowni       | Þ            | Metoda                               | Jednostka                              | Wynik                 | •      |
|      | Q      | _ <u>Z</u> najdź                   | Ctrl+F       | KONIE                                | C SPRAWOZDANIA                         |                       |        |
|      |        | Wysz <u>u</u> kiwanie zaawansowane | Shift+Ctrl+F |                                      |                                        |                       |        |
|      |        | <u>O</u> chrona                    | Þ            |                                      |                                        |                       |        |
|      |        | Dostęp <u>n</u> ość                | +            |                                      |                                        |                       |        |
|      |        | Zarządzaj narzędzia <u>m</u> i     |              |                                      |                                        |                       |        |
|      |        | Preferencje                        | Ctrl+K       |                                      |                                        |                       |        |
|      |        |                                    |              | 3                                    |                                        |                       |        |
|      | <      | >                                  |              |                                      |                                        |                       | ~      |

- 8. W wyświetlonym oknie preferencji przejdź do pozycji Menedżer zaufania
  - a. W sekcji Automatyczne uaktualniania Adobe Approved Trust List (AATL) kliknij przycisk **Uaktualnij teraz**

| Ookumenty A                 | Załączniki pliku PDF                                                                       |
|-----------------------------|--------------------------------------------------------------------------------------------|
| Comentowanie                |                                                                                            |
| Daólne                      | Pozwoi na otwieranie załączników w innym formacie niż PDF za pomocą aplikacji zewnętrznych |
| Pełny ekran                 | Przewść liste dozwolozych i piedozych typów zalączników Przewźć                            |
| Nyświetlanie strony         | Przywiec istę dozwolonych miedozwolonych typow zaączników. Przywiec                        |
| D i zawartość multimedialna | Dostęp do Internetu z plików PDF na zewnątrz przeglądarki internetowej                     |
| Zytanie                     | Bez wyraźnego zezwolenia pliki PDE nie pozwalają wysyłać danych do Internetu.              |
| ostępność                   |                                                                                            |
| ormularze                   | Zmień ustawienia                                                                           |
| nternet                     |                                                                                            |
| avaScript                   | Automatyczne usktualnienia Adobe Approved Truct List (AATL)                                |
| ednostki                    |                                                                                            |
| ęzyk                        | ✓ <u>W</u> czytaj zaufane certyfikaty z serwera Adobe AATL                                 |
| (onta e-mail                |                                                                                            |
| Menedżer zaufania           | ✓ Zapytaj przed a <u>k</u> tualizacją <u>U</u> aktualnij teraz                             |
| Moduł śledzący              |                                                                                            |
| Multimedia (starsze)        | Automatyczne uaktualnienia European Union Trusted Lists (EUTL)                             |
| odpisy                      | Wczytaj zaufane certyfikaty z serwera Adobe FIITI                                          |
| Pomiar (Geo)                |                                                                                            |
| (ecenzowanie                | ✓ Zapytaj przed aktualizacja Uaktualnii teraz                                              |
| prawdzanie pisowni          |                                                                                            |
| Islugi Adobe Opline         |                                                                                            |
| Nymiarowanie (2D)           | Pomoc                                                                                      |
| Vymiarowanie (3D)           |                                                                                            |
| Vyszukiwanie                |                                                                                            |
| abezpieczenia (rozszerzone) | A                                                                                          |
| abezpieczenie               |                                                                                            |

b. Potwierdź klikając **OK** 

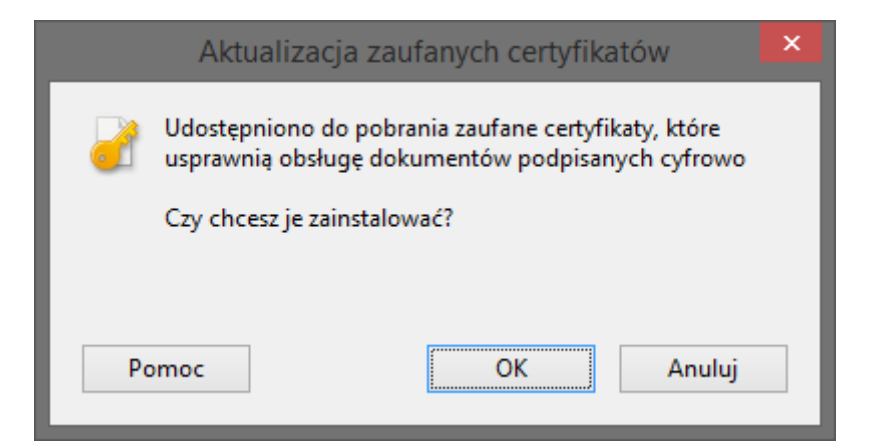

c. Po chwili zostanie wyświetlony monit, że aktualizacja zakończyła się pomyślnie

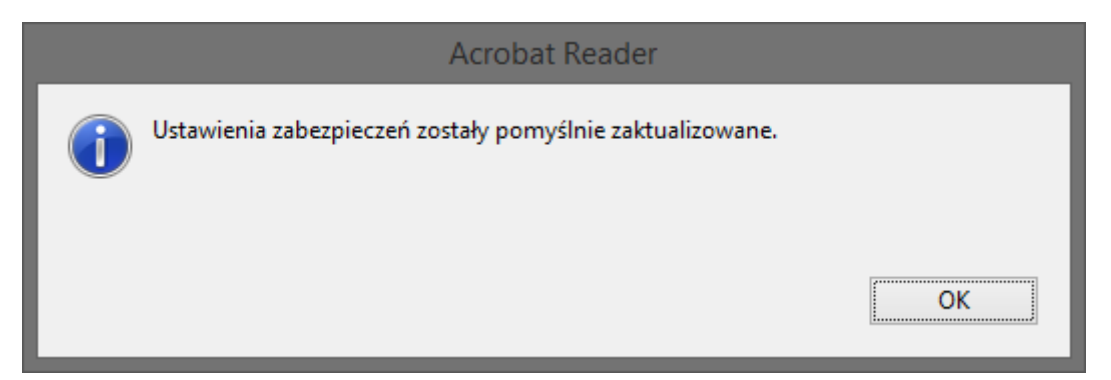

- 9. W wyświetlonym oknie preferencji przejdź do pozycji Podpisy
  - a. W sekcji Tożsamości i certyfikaty zaufane kliknij przycisk Więcej...

|                                                                                                    | Preferencje                                                                                                    |           |   |
|----------------------------------------------------------------------------------------------------|----------------------------------------------------------------------------------------------------|-----------|---|
| Kategorie <u>:</u>                                                                                                    | Podpisy elektroniczne                                                                                                    |           |   |
| Komentowanie<br>Ogólne<br>Pełny ekran<br>Wyświetlanie strony                                                                                                    | Tworzenie i wygląd<br>• Opcje sterowania związane z tworzeniem podpisów<br>• Ustal wygląd podpisów w dokumencie                                                                           | Więcej    |   |
| 3D i zawartość multimedialna<br>Czytanie<br>Dostępność<br>Formularze                                                                                                    | - Weryfikacja<br>• Kontroluj w jaki sposób i kiedy podpisy są weryfikowane                                                                                                    | Więcej    |   |
| Internet<br>JavaScript<br>Jednostki<br>Język<br>Konta e-mail                                                                                                    | Tożsamości i certyfikaty zaufane<br>• Tworzenie i zarządzanie tożsamościami na potrzeby podpisywania<br>• Zarządzanie poświadczeniami używanymi do nadawania dokumentom statusu zaufanych | Więcej    |   |
| Menedzer zautania<br>Moduł śledzący<br>Multimodia (starsze)<br>Podpisy                                                                                                    | Dodawanie znaczników czasowych do dokumentów<br>• Konfiguracja ustawień serwera znaczników czasowych                                                                                      | Wiecei    |   |
| Pomiar (Geo)<br>Recenzowanie<br>Sprawdzanie pisowni<br>Tożsamość<br>Usługi Adobe Online<br>Wymiarowanie (2D)<br>Wymiarowanie (3D)<br>Wyszukiwanie<br>Zabezpieczenia (rozszerzone)<br>Zabezpieczenie<br>Zaufanie do multimediów (starsze) |                                                                                                    | , niçeşin |   |
|                                                                                                    |                                                                                                    | OK Anuluj | i |

10. W wyświetlonym oknie ustawiania identyfikatora cyfrowego oraz zaufanego certyfikatu przejdź do pozycji Zaufane certyfikaty, wyszukaj na liście Certum Digital Identification CA SHA2 i kliknij przycisk Edycja ustawień zaufania.

| Elektroniczne ID                                                                                                    | <u>_</u> |                                | Ustawienia identyfikatora cyfro       | wego oraz zaufanego certyfika           | atu                     | ×      |  |  |  |  |  |
|----------------------------------------------------------------------------------------------------|----------|--------------------------------|---------------------------------------|-----------------------------------------|-------------------------|--------|--|--|--|--|--|
| Konta ID roamingu       Nazwa       Wydawca certyfikatu       Wygasa         Pliki Elektroniczne ID       Identyfikatory elektroniczne       Certinomis AC 1 étoile       Certinomis - Autorité Racine       2018.12.12 09:22:39 Z         Moduły i znaczniki PKCS#11       Zaufane certyfikaty       Certi Samping Authority 1       certSIGN Non-Repudiation CA CL       2011.02.19 18:08:47 Z         Zaufane certyfikaty       certSIGN Qualified CA Class 3       certSIGN Non-Repudiation CA CL       2019.02.02 10:50:04 Z         CertIIOM QLA Infield CA Class 3       certSIGN Non-Repudiation CA CL       2019.02.02 10:50:04 Z       certSIGN Qualified CA Class 3         certSIGN Qualified CA Class 3       certSIGN Qualified CA Class 3       certSIGN Qualified CA       2027.02.06 10:06:03 Z         certSIGN Qualified CA Class 3       certSIGN Non-Repudiation CA SIA2       2019.02.02 10:50:04 Z       Z         CertIUM QLA       Class 3 G2       certSIGN Qualified CA       2027.02.06 10:06:03 Z       Z         CERTUM QCA       Narodowe Centrum Certyfikacji ( 2019.04:07 23:59:59 Z       CERTUM QCA       Narodowe Centrum Certyfikacji ( 2019.04:07 23:59:59 Z         CERTUM QCA       Narodowe Centrum Certyfikacji ( 2019.04:07 23:59:59 Z       CERTUM QCA 20:17       Narodowe Centrum Certyfikacji ( 2019.04:07 23:59:59 Z         CERTUM QCA       Narodowe Centrum Certyfikacji ( 2019.04:07 23:59:59 Z       CERTUM QCA 20:                                                                                                    | $\sim$   | Elektroniczne ID               | 🥖 Edycja ustawień zaufania   🐂 Im     | nportuj 🦽 Eksportuj 🛐 Szczej            | góły certyfikatu 🔕 Usuń |        |  |  |  |  |  |
| Pliki Elektroniczne ID       Certinomis - Root CA       2033.10.21 09:17:18 Z         Identyfikatory elektroniczne IV       Moduły i znaczniki PKCS#11       Certinomis AC 2 étoiles       Certinomis - Autorité Racine       2018.12.12 09:25:18 Z         Zaufane certyfikaty       certSGN Non-Repudiation CA CL       2011.02.19 18:08:47 Z       2011.02.19 18:08:47 Z         Zaufane certyfikaty       certSGN Qualified CA Class 3       certSIGN Non-Repudiation CA CL       2011.02.20 10:50:04 Z         Certinomis - Root CA       certSIGN Qualified CA Class 3       certSIGN 2010.07:07 18:42:17 Z       certSIGN Qualified CA Class 3         certSIGN Qualified CA Class 3       certSIGN 2010.07:07 18:42:17 Z       certSIGN 2010.07:07 18:42:17 Z         Certum Digital Identification CA SHA2       certum Trusted Network CA       2027.02:06 10:60:32 Z         Certum QCA       Narodowe Centrum Certyfikacji       2019.02:02 2:59:59 Z         CERTUM QCA       Narodowe Centrum Certyfikacji       2019.02:02 2:59:59 Z         Certum QCA 2017       Narodowe Centrum Certyfikacji       2019.02:02 2:59:59 Z         Certum QCA 2017       Narodowe Centrum Certyfikacji       2019.02:02 2:59:59 Z         Certum QCA 2017       Narodowe Centrum Certyfikacji       2019.04:07 2:39:59:59 Z         Certum QCA 2017       Narodowe Centrum Certyfikacji       2019.04:07 2:39:59:59 Z         Certum QCA 20:07 </th <th></th> <td>Konta ID roamingu</td> <td>Nazwa</td> <td>Wydawca certyfikatu</td> <td>Wygasa</td> <td>^</td>                                                                                                    |          | Konta ID roamingu              | Nazwa                                 | Wydawca certyfikatu                     | Wygasa                  | ^      |  |  |  |  |  |
| Pink Electroniczne i/<br>Identyfikatory elektroniczne v<br>Moduły i znaczniki PKCS#11       Certinomis AC 1 étoile<br>Certinomis AC 2 étoiles<br>certSAFE Time Stamping Authority 1<br>certSAFE Time Stamping Authority 1<br>certSAFE Time Stamping Authority 1<br>certSGN Non-Repudiation CA CL 2011.02.19 18:08:47 Z<br>certSIGN Qualified CA<br>certSIGN Qualified CA Class 3<br>certSIGN Non-Repudiation CA CL 2019.02.02 10:50:04 Z<br>certSIGN Qualified CA Class 3<br>certSIGN Qualified CA Class 3<br>certSIGN Qualified CA Class 3<br>certSIGN Qualified CA Class 3<br>certSIGN Qualified CA Class 3<br>certSIGN Qualified CA Class 3<br>certSIGN Qualified CA Class 3<br>certSIGN Qualified CA Class 3<br>certSIGN Qualified CA Class 3<br>certSIGN Qualified CA Class 3<br>certSIGN Qualified CA Class 3<br>certSIGN Qualified CA Class 3<br>certSIGN Qualified CA Class 3<br>certSIGN Qualified CA Class 3<br>certSIGN Qualified CA Qualified CA<br>certSIGN Qualified CA Qualified CA<br>certSIGN Qualified CA Qualified CA<br>certSIGN Qualified CA<br>certSIGN Qualified CA<br>certSIGN Qualified CA<br>certum Digital Identification CA SHA2<br>Certum QCA<br>CERTUM QCA<br>CERTUM QCA<br>CERTUM QCA<br>Certum QCA 2017<br>Narodowe Centrum Certyfikacji<br>cualified CA SHA2<br>Certum QCA 2017<br>Narodowe Centrum Certyfikacji<br>cualified CA SHA2<br>Certum QCA 2017<br>Narodowe Centrum Certyfikacji<br>cualified CA SHA2<br>Certum QCA 2017<br>Narodowe Centrum Certyfikacji<br>cualification CA SHA2<br>Certum QCA 2017<br>Narodowe Centrum Certyfikacji<br>cualification CA SHA2<br>Unizeto Technologies S.A.                                                                                                    |          | Dilli Flatter si erre ID       | Certinomis - Root CA                  | Certinomis - Root CA                    | 2033.10.21 09:17:18 Z   |        |  |  |  |  |  |
| Identyfikatory elektroniczne V       Certinomis AC 2 étoiles       Certinomis - Autorité Racine       2018.12.12 09:25:18 Z         Moduły i znaczniki PKCS#11       cetSAFE Time Stamping Authority 1       cetSIGN Non-Repudiation CA CL       2011.02:19 18:08:47 Z         Zaufane certyfikaty       cetSIGN Qualified CA       cetSIGN Non-Repudiation CA CL       2019.02:00 10:06:03 Z         certSIGN Qualified CA (class 3 G2       certSIGN 2016.07.07 18:42:17 Z       certSIGN Qualified CA       2027.02:06 10:06:03 Z         certSIGN Qualified CA (class 3 G2       certSIGN Qualified CA       2027.02:06.10 13:45:07 Z       certSIGN Qualified CA         certSIGN Qualified CA (class 3 G2       certSIGN Qualified CA       2020.06:20 14:12:27 Z       certSIGN Qualified CA         Certum Digital Identification CA SHA2       certum Digital Identification CA SHA2       2019.00:20 12:5:26 Z         CERTUM QCA       Narodowe Centrum Certyfikacji ( 2019.04:07 23:59:59 Z         CERTUM QCA       Narodowe Centrum Certyfikacji ( 2016.09.20 23:59:59 Z         CERTUM QCA       Narodowe Centrum Certyfikacji ( 2019.04:07 23:59:59 Z         Certum QCA 2017       Narodowe Centrum Certyfikacji ( 2019.04:07 23:59:59 Z         Certum QCA 2017       Narodowe Centrum Certyfikacji ( 2019.04:07 23:59:59 Z         Certum QCA 2017       Narodowe Centrum Certyfikacji ( 2019.04:07 23:59:59 Z         Certum QCA 2017       Na                                                                                                    |          | Pliki Elektroniczne ID         | Certinomis AC 1 étoile                | Certinomis - Autorité Racine            | 2018.12.12 09:22:39 Z   |        |  |  |  |  |  |
| Moduły i znaczniki PKCS#11       certSAFE Time Stamping Authority 1       certSIGN Non-Repudiation CA CL       2011.02.19 18:08:47 Z         Zaufane certyfikaty       certSAFE Time Stamping Authority 1       certSIGN Non-Repudiation CA CL       2014.02.06 14:22:27         CertSAFE Time Stamping Authority 1       certSIGN Non-Repudiation CA CL       2014.02.06 10:06:03 Z         certSIGN Qualified CA       CERTSIGN SA       2027.02.06 10:06:03 Z         certSIGN Qualified CA Class 3       certSIGN       2015.07.07 18:42:17 Z         certSIGN Qualified CA Class 3 G2       certSIGN       2025.06.10 13:45:07 Z         certSIGN Time Stamping Authority 2 <       certSIGN Qualified CA       2027.02.06 10:06:03 Z         certSIGN Qualified CA Class 3 G2       certSIGN       2025.06.10 13:45:07 Z         certSIGN Qualified CA Class 3 G2       certSIGN Qualified CA       2027.02.06 10:14:12:22 T         Certum Digital Identification CA SHA2       Certum Trusted Network CA       2027.00.09 12:45:26 T         CERTUM QCA       Narodowe Centrum Certyfikacji ( 2010.02.6 23:59:59 Z       CERTUM QCA         CERTUM QCA       Narodowe Centrum Certyfikacji ( 2016.09.20 23:59:59 Z       CERTUM QCA 2017         Certum Digital Identification CA SHA2       Certum Digital Identification CA SHA2       Certum Digital Identification CA SHA2         Certum QCA 2017       Narodowe Centrum Certyfikacji (                                                                                                    |          | Identyfikatory elektroniczne V | Certinomis AC 2 étoiles               | Certinomis - Autorité Racine            | 2018.12.12 09:25:18 Z   |        |  |  |  |  |  |
| Zaufane certyfikaty       certSAFE Time Stamping Authority 1       certSIGN Non-Repudiation CA Cl       2014.02.06 14:22:27 Z         CertSAFE Time Stamping Authority 1 <       certSIGN Non-Repudiation CA Cl       2019.02.02 10:50:04 Z         certSIGN Qualified CA       certSIGN SA       2027.02.06 10:06:03 Z         certSIGN Qualified CA Class 3       certSIGN       2016.07.07 18:42:17 Z         certSIGN Qualified CA Class 3 G2       certSIGN       2025.06.10 13:45:07 Z         certSIGN Time Stamping Authority 2 <       certSIGN       2025.06.10 13:45:07 Z         certSIGN Qualified CA Class 3 G2       certSIGN       2025.06.10 13:45:07 Z         certSIGN Qualified CA Class 3 G2       certSIGN       2025.06.10 13:45:07 Z         certSIGN Qualified CA Class 3 G2       certSIGN       2025.06.10 13:45:07 Z         certSIGN Qualified CA Class 3 G2       certSIGN Qualified CA       2020.06.20 14:12:22 7         Certum Digital Identification CA SHA2       Certum Trusted Network CA       2020.06.20 14:12:22 7         CERTUM QCA       Narodowe Centrum Certyfikacji ( 2019.04.07 23:59:59 Z       2025.05.10 13:45:07 Z         CERTUM QCA       Narodowe Centrum Certyfikacji 2028.03.15 23:59:59 Z       2028.03.15 23:59:59 Z         Certum QCA 2017       Narodowe Centrum Certyfikacji ( 2019.04.07 23:59:59 Z       2019.04.07 23:59:59 Z         Certum QCA 2017                                                                                                    |          |                                | certSAFE Time Stamping Authority 1    | certSIGN Non-Repudiation CA Cl          | 2011.02.19 18:08:47 Z   | - 11   |  |  |  |  |  |
| Zaufane certyfikaty CertSIGN Qualified CA CertSIGN Qualified CA Class 3 certSIGN Qualified CA Class 3 certSIGN 2016.07.07 18.42:17 CertSIGN Qualified CA Class 3 certSIGN 2016.07.07 18.42:17 CertSIGN Qualified CA Class 3 certSIGN 2025.06.10 2025.06.10 2025.06 2025.06 2025.06 2025.06 2025.06 2025.06 2025.06 2025.06 2025.06 2025.06 2025.06 2025.06 2025.06 2025.06 2025.06 2025.06 2025.0 |          | Moduły i znaczniki PKCS#11     | certSAFE Time Stamping Authority 1    | certSIGN Non-Repudiation CA Cl          | 2014.02.06 14:22:27 Z   |        |  |  |  |  |  |
| CertSiGN Qualified CA Class 3 certSiGN 2016.07.07 18:42:17 Z<br>certSiGN Qualified CA Class 3 G2 certSiGN 2025.06.10 13:45:07 Z<br>certSiGN Time Stamping Authority 2 < certSiGN 2025.06.10 13:45:07 Z<br>certSiGN Time Stamping Authority 2 < certSiGN 2025.06.10 13:45:07 Z<br>certSiGN Qualified CA SHA2 Certum Trusted Network CA 2027.06.09 12:45:26 Z<br>Certum Digital Identification CA SHA2 Certum Trusted Network CA 2020.10.26 23:59:59 Z<br>CERTUM QCA Narodowe Centrum Certyfikacji ( 2019.04.07 23:59:59 Z<br>CERTUM QCA Narodowe Centrum Certyfikacji 2028.03.15 23:59:59 Z<br>Certum QCA 2017 Narodowe Centrum Certyfikacji 2028.03.15 23:59:59 Z<br>Certum QCA 2017 Narodowe Centrum Certyfikacji 2028.03.15 23:59:59 Z<br>CERTUM QTSA Narodowe Centrum Certyfikacji 2028.03.15 23:59:59 Z<br>CERTUM QTSA Narodowe Centrum Certyfikacji 2028.03.15 23:59:59 Z<br>CERTUM QTSA Narodowe Centrum Certyfikacji 2028.03.15 23:59:59 Z<br>CERTUM QTSA Narodowe Centrum Certyfikacji 2028.03.15 23:59:59 Z<br>CERTUM QTSA Narodowe Centrum Certyfikacji 2028.03.15 23:59:59 Z<br>CERTUM QTSA Narodowe Centrum Certyfikacji 2028.03.15 23:59:59 Z<br>CERTUM QTSA Narodowe Centrum Certyfikacji 2028.03.15 23:59:59 Z<br>CERTUM QTSA Narodowe Centrum Certyfikacji 2028.03.15 23:59:59 Z<br>CERTUM QTSA Narodowe Centrum Certyfikacji 2028.03.15 23:59:59 Z                                                                                                    |          | Zaufane certyfikaty            | certSAFE Time Stamping Authority 1 <  | certSIGN Non-Repudiation CA Cl          | 2019.02.02 10:50:04 Z   |        |  |  |  |  |  |
| CertSIGN Qualified CA Class 3 G2 certSIGN 2005.06.10 13:45:07 Z<br>certSIGN Qualified CA Class 3 G2 certSIGN 2025.06.10 13:45:07 Z<br>certSIGN Time Stamping Authority 2 < certSIGN Qualified CA 2027.06.09 12:45:26 Z<br>Certum Digital Identification CA SHA2 Certum Trusted Network CA 2027.06.09 12:45:26 Z<br>CERTUM QCA Narodowe Centrum Certyfikacji ( 2019.04.07 23:59:59 Z<br>CERTUM QCA Narodowe Centrum Certyfikacji ( 2020.10.26 23:59:59 Z<br>CERTUM QCA Narodowe Centrum Certyfikacji ( 2016.09.20 23:59:59 Z<br>Certum QCA 2017 Narodowe Centrum Certyfikacji 2028.03.15 23:59:59 Z<br>Certum QCA 2017 Narodowe Centrum Certyfikacji 2028.03.15 23:59:59 Z<br>CERTUM QTSA Narodowe Centrum Certyfikacji ( 2019.04.07 23:59:59 Z<br>CERTUM QTSA Narodowe Centrum Certyfikacji ( 2019.04.07 23:59:59 Z<br>CERTUM QTSA Narodowe Centrum Certyfikacji ( 2019.04.07 23:59:59 Z<br>CERTUM QTSA Narodowe Centrum Certyfikacji S.A.<br>Wydane przez: Certum Trusted Network CA<br>Unizeto Technologies S.A.                                                                                                    |          |                                | certSIGN Qualified CA                 | CERTSIGN SA                             | 2027.02.00 10:00:03 2   |        |  |  |  |  |  |
| certSIGN Time Stamping Authority 2 <       certSIGN Qualified CA       2020.06.20 14:12:22 7         Certum Digital Identification CA SHA2       Certum Trusted Network CA       2027.06.09 12:45:26 Z         CERTUM QCA       Narodowe Centrum Certyfikacji (       2019.04.07 23:59:59 Z         CERTUM QCA       Narodowe Centrum Certyfikacji (       2020.05.20 14:12:22 7         CERTUM QCA       Narodowe Centrum Certyfikacji (       2019.04.07 23:59:59 Z         CERTUM QCA       Narodowe Centrum Certyfikacji (       2020.05.20 3:59:59 Z         CERTUM QCA       Narodowe Centrum Certyfikacji (       2016.09.20 23:59:59 Z         Certum QCA 2017       Narodowe Centrum Certyfikacji 2028.03.15 23:59:59 Z         Certum QCA2 2017       Narodowe Centrum Certyfikacji 2028.03.15 23:59:59 Z         CERTUM QTSA       Narodowe Centrum Certyfikacji (       2019.04.07 23:59:59 Z         CERTUM QTSA       Narodowe Centrum Certyfikacji (       2019.04.07 23:59:59 Z         CERTUM QTSA       Narodowe Centrum Certyfikacji (       2019.04.07 23:59:59 Z         CERTUM QTSA       Narodowe Centrum Certyfikacji (       2019.04.07 23:59:59 Z         Certum Digital Identification CA SHA2       Unizeto Technologies S.A.         Wydane przez:       Certum Trusted Network CA       Unizeto Technologies S.A.                                                                                                    |          |                                | certSIGN Qualified CA Class 3         | certSIGN                                | 2010.07.07 10.42.17 2   |        |  |  |  |  |  |
| Certum Digital Identification CA SHA2       Certum Trusted Network CA       2027.06.09 12:45:26 Z         CERTUM QCA       Narodowe Centrum Certyfikacji ( 2019.04.07 23:59:59 Z         CERTUM QCA       Narodowe Centrum Certyfikacji ( 2020.10.26 23:59:59 Z         CERTUM QCA       Narodowe Centrum Certyfikacji ( 2016.09.20 23:59:59 Z         CERTUM QCA       Narodowe Centrum Certyfikacji ( 2016.09.20 23:59:59 Z         Certum QCA 2017       Narodowe Centrum Certyfikacji 2028.03.15 23:59:59 Z         Certum QCA2 2017       Narodowe Centrum Certyfikacji 2028.03.15 23:59:59 Z         CERTUM QTSA       Narodowe Centrum Certyfikacji ( 2019.04.07 23:59:59 Z         Certum Digital Identification CA SHA2         Unizeto Technologies S.A.         Wydane przez: Certum Trusted Network CA         Unizeto Technologies S.A.                                                                                                    |          |                                | certSIGN Time Stamping Authority 2 <  | certSIGN Qualified CA                   | 2020.06.20 14:12:22 7   |        |  |  |  |  |  |
| CERTUM QCA Narodowe Centrum Certyfikacji ( 2019.04.07 23:59:59 Z<br>CERTUM QCA Narodowe Centrum Certyfikacji ( 2020.10.26 23:59:59 Z<br>CERTUM QCA Narodowe Centrum Certyfikacji ( 2016.09.20 23:59:59 Z<br>Certum QCA 2017 Narodowe Centrum Certyfikacji 2028.03.15 23:59:59 Z<br>Certum QCA2 2017 Narodowe Centrum Certyfikacji 2028.03.15 23:59:59 Z<br>CERTUM QTSA Narodowe Centrum Certyfikacji ( 2019.04.07 23:59:59 Z<br>Certum Digital Identification CA SHA2<br>Unizeto Technologies S.A.<br>Wydane przez: Certum Trusted Network CA<br>Unizeto Technologies S.A.                                                                                                    |          |                                | Certum Digital Identification CA SHA2 | Certum Trusted Network CA               | 2027.06.09 12:45:26 Z   |        |  |  |  |  |  |
| CERTUM QCA Narodowe Centrum Certyfikacji ( 2020.10.26 23:59:59 Z<br>CERTUM QCA Narodowe Centrum Certyfikacji ( 2016.09.20 23:59:59 Z<br>Certum QCA 2017 Narodowe Centrum Certyfikacji 2028.03.15 23:59:59 Z<br>Certum QCA2 2017 Narodowe Centrum Certyfikacji 2028.03.15 23:59:59 Z<br>CERTUM QTSA Narodowe Centrum Certyfikacji ( 2019.04.07 23:59:59 Z<br>CERTUM QTSA Narodowe Centrum Certyfikacji ( 2019.04.07 23:59:59 Z<br>CERTUM QTSA Narodowe Centrum Certyfikacji ( 2019.04.07 23:59:59 Z<br>CERTUM QTSA Narodowe Centrum Certyfikacji ( 2019.04.07 23:59:59 Z<br>CERTUM QTSA Narodowe Centrum Certyfikacji ( 2019.04.07 23:59:59 Z<br>CERTUM QTSA Narodowe Centrum Certyfikacji ( 2019.04.07 23:59:59 Z<br>CERTUM QTSA Narodowe Centrum Certyfikacji ( 2019.04.07 23:59:59 Z<br>CERTUM QTSA Narodowe Centrum Certyfikacji ( 2019.04.07 23:59:59 Z<br>CERTUM QTSA Narodowe Centrum Certyfikacji ( 2019.04.07 23:59:59 Z<br>CERTUM QTSA Narodowe Centrum Certyfikacji ( 2019.04.07 23:59:59 Z<br>CERTUM QTSA Narodowe Centrum Certyfikacji ( 2019.04.07 23:59:59 Z<br>CERTUM QTSA Narodowe Centrum Certyfikacji ( 2019.04.07 23:59:59 Z<br>CERTUM QTSA Narodowe Centrum Certyfikacji ( 2019.04.07 23:59:59 Z<br>Unizeto Technologies S.A.                                                                                                    |          |                                | CERTUM QCA                            | Narodowe Centrum Certyfikacji (         | 2019.04.07 23:59:59 Z   |        |  |  |  |  |  |
| CERTUM QCA Narodowe Centrum Certyfikacji ( 2016.09.20 23:59:59 Z<br>Certum QCA 2017 Narodowe Centrum Certyfikacji 2028.03.15 23:59:59 Z<br>Certum QCA2 2017 Narodowe Centrum Certyfikacji 2028.03.15 23:59:59 Z<br>CERTUM QTSA Narodowe Centrum Certyfikacji ( 2019.04.07 23:59:59 Z<br>CERTUM QTSA Narodowe Centrum Certyfikacji ( 2019.04.07 23:59:59 Z<br>Unizeto Technologies S.A.<br>Wydane przez: Certum Trusted Network CA<br>Unizeto Technologies S.A.                                                                                                    |          |                                | CERTUM QCA                            | Narodowe Centrum Certyfikacji (         | 2020.10.26 23:59:59 Z   |        |  |  |  |  |  |
| Certum QCA 2017 Narodowe Centrum Certyfikacji 2028.03.15 23:59:59 Z<br>Certum QCA2 2017 Narodowe Centrum Certyfikacji 2028.03.15 23:59:59 Z<br>CERTUM QTSA Narodowe Centrum Certyfikacji ( 2019.04.07 23:59:59 Z<br>CERTUM QTSA Certum Digital Identification CA SHA2<br>Unizeto Technologies S.A.<br>Wydane przez: Certum Trusted Network CA<br>Unizeto Technologies S.A.                                                                                                    |          |                                | CERTUM QCA                            | Narodowe Centrum Certyfikacji (         | 2016.09.20 23:59:59 Z   |        |  |  |  |  |  |
| Certum QCA2 2017<br>CERTUM QTSA<br>Narodowe Centrum Certyfikacji 2028.03.15 23:59:59 Z<br>Narodowe Centrum Certyfikacji ( 2019.04.07 23:59:59 Z<br>Certum Digital Identification CA SHA2<br>Unizeto Technologies S.A.<br>Wydane przez: Certum Trusted Network CA<br>Unizeto Technologies S.A.                                                                                                    |          |                                | Certum QCA 2017                       | Narodowe Centrum Certyfikacji           | 2028.03.15 23:59:59 Z   |        |  |  |  |  |  |
| CERTUM QTSA Narodowe Centrum Certyfikacji ( 2019.04.07 23:59:59 Z<br>Certum Digital Identification CA SHA2<br>Unizeto Technologies S.A.<br>Wydane przez: Certum Trusted Network CA<br>Unizeto Technologies S.A.                                                                                                    |          | L.                             | Certum QCA2 2017                      | Narodowe Centrum Certyfikacji           | 2028.03.15 23:59:59 Z   |        |  |  |  |  |  |
| Certum Digital Identification CA SHA2<br>Unizeto Technologies S.A.<br>Wydane przez: Certum Trusted Network CA<br>Unizeto Technologies S.A.                                                                                                    |          |                                | CERTUM QTSA                           | Narodowe Centrum Certyfikacji (         | 2019.04.07 23:59:59 Z   | ~      |  |  |  |  |  |
| Certum Digital Identification CA SHA2<br>Unizeto Technologies S.A.<br>Wydane przez: Certum Trusted Network CA<br>Unizeto Technologies S.A.                                                                                                    |          |                                |                                       | (                                       |                         |        |  |  |  |  |  |
| Unizeto Technologies S.A.<br>Wydane przez: Certum Trusted Network CA<br>Unizeto Technologies S.A.                                                                                                    |          |                                |                                       | Certum Digital Identifi                 | ication CA SHA2         | $\sim$ |  |  |  |  |  |
| Wydane przez: Certum Trusted Network CA<br>Unizeto Technologies S.A.                                                                                                    |          |                                |                                       | Unizeto Technologies S                  | S.A.                    |        |  |  |  |  |  |
| Unizeto Technologies S.A.                                                                                                    |          |                                | Wydane                                | Wydane przez: Certum Trusted Network CA |                         |        |  |  |  |  |  |
|                                                                                                    |          |                                |                                       | -<br>Unizeto Technologies S A           | <b>A</b> .              |        |  |  |  |  |  |
| Ważny od: 2015 04 21 12:45:26 7                                                                                                    |          |                                | Wat                                   | my od: 2015 04 21 12:45:26 7            |                         |        |  |  |  |  |  |
| Wainy do: 2013.04.21 12.45.20 Z                                                                                                    |          |                                | Wat                                   | my doi 2013.04.21 12.45.20 Z            |                         |        |  |  |  |  |  |
| <b>Wazny do:</b> $2027.00.09$ 12.45.20 Z                                                                                                    |          |                                | W az                                  | my uo: 2027.00.09 12.45:20 Z            |                         |        |  |  |  |  |  |
| Planowane uzycie: Podpisz certylikat (CA), Podpisz CRL                                                                                                    |          |                                | Planowane                             | izycie: Podpisz certylikat (CA),        | Poapisz CKL             |        |  |  |  |  |  |
|                                                                                                    |          |                                |                                       |                                         |                         | $\sim$ |  |  |  |  |  |

11. W wyświetlonym oknie edycji zaufanego certyfikatu przejdź do zakładki **Ograniczenia zasady**, a następnie w polu **Zasady certyfikatu** wpisz wartość i zakończ edycję klikając OK:

## 1.2.616.1.113527.2.5.1.6.11, 1.2.616.1.113527.2.5.1.6.12, 1.2.616.1.113527.2.5.1.6.13, 1.2.616.1.113527.2.5.1.6.14

| Zaufanie                                                   | Ograniczenia                                                                                  | zasady                                                                                                    |
|------------------------------------------------------------|-----------------------------------------------------------------------------------------------|----------------------------------------------------------------------------------------------------|
| Podpis<br>Ograni<br>ośrode<br>regułę<br>wskazy<br>certyfil | y będą ważne,<br>iczenia reguł s<br>k certyfikacji.<br>ośrodka certy<br>wać, że autor<br>kat. | gdy certyfikat jest zgodny z ograniczeniem reguły.<br>ą dostarczane przez administratora komputera lub<br>Certyfikaty czasem zawierają identyfikator wskazujący<br>fikacji do wydania certyfikatu. Przykładowa reguła może<br>podpisu musi być obecny, gdy wydawany jest jego |
| Tylko o<br>mieć o                                          | certyfikaty bez<br>graniczenia re                                                             | pośrednio zaufane (zobacz na zakładce Zaufanie) mogą<br>guł.                                                                                                    |
| Zasady                                                     | <u>c</u> ertyfikatu:                                                                          | 5.1.6.12, 1.2.616.1.113527.2.5.1.6.13, 1.2.616.1.113527.2.5.1.6.14                                                                                                    |
|                                                            | <u>O</u> pis:                                                                                 | Certum Digital Identification CA SHA2                                                                                                    |
| 0                                                          | Zastosuj ogra                                                                                 | niczenia <u>r</u> eguł we wszystkich certyfikatach w łańcuchu                                                                                                    |
| ۲                                                          | <u>Z</u> astosuj ogra                                                                         | niczenia reguł jedynie w certyfikacie podpisu                                                                                                    |

|                                              | Edycja zadranego certynkata                                                                                |   |
|----------------------------------------------|----------------------------------------------------------------------------------------------------|---|
| czegóły certyfikatu                          |                                                                                                    |   |
| Temat: Certum Digital                        | Identification CA SHA2                                                                                     |   |
| Wydawca: Certum Trus                         | ted Network CA                                                                                             |   |
| Użytek: Podpisz certyfik                     | cat (CA), Podpisz CRL                                                                                      |   |
| Utrata ważności: 2027-(                      | 06-09 12:45:26                                                                                             |   |
| Zaufania Ograniczeni                         | a zasady                                                                                                   |   |
| Ludidine - 3                                 |                                                                                                    |   |
| Podpisy będą ważne<br>Ograniczenia regułs    | e, gdy certyfikat jest zgodny z ograniczeniem reguły.<br>Ja dostarczane przez administratora komputera lub |   |
| ośrodek certyfikacji.                        | Certyfikaty czasem zawierają identyfikator wskazujący                                                      |   |
| regułę osrodka certy<br>wskazywać, że autor  | rikacji do wydania certyfikatu. Przykładowa reguła może<br>podpisu musi być obecny, gdy wydawany jest jego |   |
| certyfikat.                                  |                                                                                                    |   |
| Tylko certyfikaty bez<br>mieć ograniczenia r | zpośrednio zaufane (zobacz na zakładce Zaufanie) mogą<br>eguł.                                             |   |
| Zasady certyfikatu:                          | 1.2.616.1.113527.2.5.1.6.11                                                                                | 1 |
| Zusudy <u>c</u> ertymatar                    |                                                                                                    |   |
| <u>O</u> pis:                                | Certum Digital Identification CA SHA2                                                                      |   |
| 🔿 Zastosuj ogra                              | aniczenia <u>r</u> eguł we wszystkich certyfikatach w łańcuchu                                             |   |
|                                              | aniczenia reguł jedynie w certyfikacie podpisu                                                             |   |
|                                              |                                                                                                    |   |
|                                              |                                                                                                    |   |
|                                              |                                                                                                    |   |
|                                              |                                                                                                    |   |
| Szczegóły c <u>e</u> rtyfikatu               |                                                                                                    |   |
|                                              |                                                                                                    |   |

- 12. Zamknij przed chwilą otwarte okna, aby powrócić do sprawozdania.
- 13. Program powinien jeszcze raz automatycznie sprawdzić poprawność podpisu

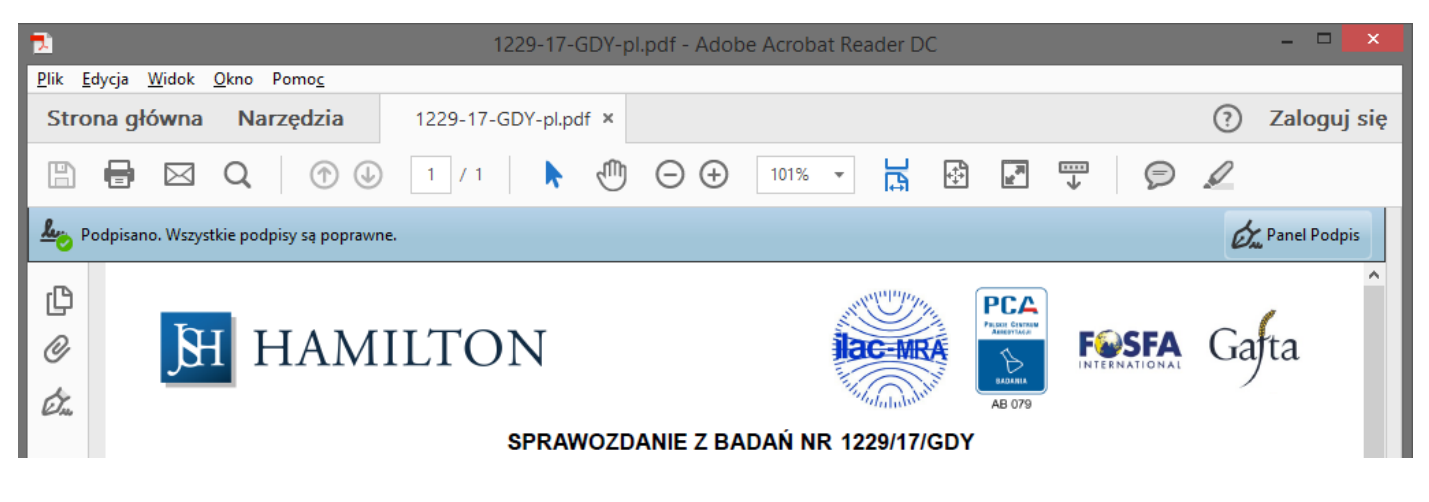

- 14. Jeśli weryfikacja nie została ponowiona automatycznie należy kliknąć **"Panel Podpis",** a następnie kliknąć prawym przyciskiem na **"Wersja 1: Podpisane przez Hanna Wachowska..."** i wybrać opcję **"Zatwierdź podpis".** 
  - a. Opcja ta nie zatwierdza podpisu ale sprawdza jego poprawność (niepoprawne tłumaczenie tej opcji)

| ₽           |                          |                             | 1229-17                      | 7-GDY-I | ol.pdf - Adob                          | e Acrobat R | eader D                      | С                                       |              |                                |              | ×  |
|-------------|--------------------------|-----------------------------|------------------------------|---------|----------------------------------------|-------------|------------------------------|-----------------------------------------|--------------|--------------------------------|--------------|----|
| Plik E      | dycja Widok Okno         | Pomoc                       |                              |         |                                        |             |                              |                                         |              |                                |              |    |
| Stro        | na główna Na             | rzędzia                     | 1229-17-GDY-pl               | pdf ×   |                                        |             |                              |                                         |              | ?                              | Zaloguj s    | ię |
| ₿           | 🖶 🖂 Q                    | 1                           | 1 / 1                        | 1       | $\ominus$ $\oplus$                     | 74,7% 🔻     |                              | +‡+<br>₩                                | →            | 9 /                            |              |    |
| د<br>الله م | čo najmniej jeden podpis | ; jest niepoprawr           | ıy.                          |         |                                        |             |                              |                                         |              | C                              | Panel Podpis |    |
| ()<br>()    | Podpisy                  | rawność wszystki            | K<br>ich <b>JH</b> H         | IAM     | IILTON                                 | V           |                              |                                         |              | <b>Feesfa</b><br>International | Gafta        | *  |
| de          | Jun Wersia 1: Por        | lpisane przez H             | ann                          |         | S                                      | PRAWOZDANI  | E Z BADA                     | Ń NR 1229/1                             | /GDY         |                                |              |    |
| ~~~         | /                        | <u>W</u> yczyść<br>Zatwiero | podpis<br>z podpi <u>s</u>   |         |                                        |             | Próbka (wy del               | tlaracji Zleceniodawcy)                 |              |                                |              |    |
|             |                          | Wyświet                     | il podpisaną we <u>r</u> sję |         | 2017-01-03<br>2017-01-05<br>2017-01-05 |             | Zlecenie nr<br>Próbki dostar | 1 z dnia 2017-01<br>czone przez Zleceni | 02<br>odawcę |                                |              |    |
|             |                          | Po <u>k</u> aż w            | łaściwości podpisu           |         | Metod                                  | la          |                              | 1                                       | ednostka     | Wynik                          |              | 4  |
|             |                          |                             | ·                            |         |                                        | KON         | IEC SPRAWOZ                  | DANIA                                   |              |                                |              |    |

15. Po zakończeniu weryfikacji zostanie wyświetlona informacja o stanie podpisu – podpis jest WAŻNY

|            | Stan zatwierdzania podpisu                                                                                                    |
|------------|----------------------------------------------------------------------------------------------------|
| <u>4</u> 8 | Podpis jest WAŻNY, podpisany przez Hanna Wachowska<br><hwachowska@hamilton.com.pl>.<br/>- dokument nie został zmieniony z powodu zastosowania tego podpisu.<br/>- Tożsamość autora podpisu jest poprawna.</hwachowska@hamilton.com.pl> |
|            | <u>W</u> łaściwości podpisu Zam <u>k</u> nij                                                                                                    |